#### WizFi250 Quick Start Guide

#### WizFi250 Evaluation Board

The WizFi250 EVB is the evaluation board for testing WizFi250 and prototyping development. WizFi250 EVB is composed of a WizFi250 evaluation board and WizFi250 module.

### Feature Identification

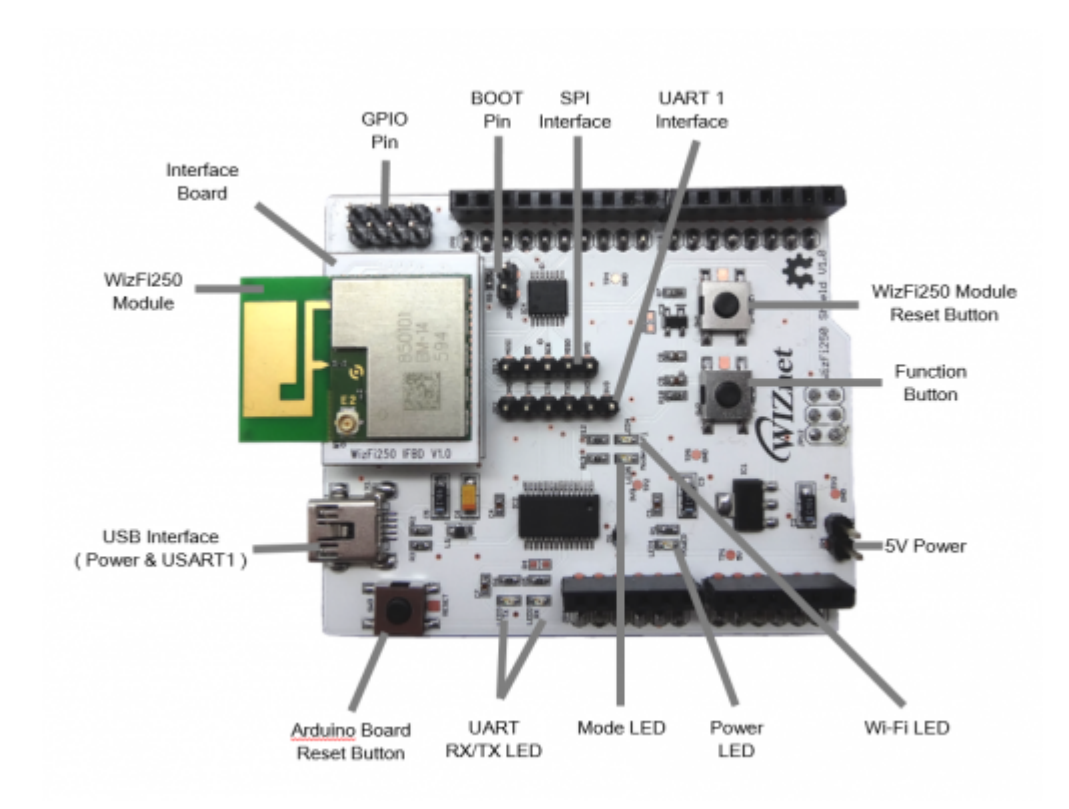

**Button Description** 

| WizFi250 Reset                                                               | Through this button, user can restart WizFi250 module.                                                                                                    |  |  |
|------------------------------------------------------------------------------|----------------------------------------------------------------------------------------------------|--|--|
| Function                                                                     | <ul> <li>Through the function button, user can enter specific mode without AT Command.</li> <li>Factory Recovery : When doing Boot or Reset, pushing button.</li> <li>AP Mode : When module is working, pushing it once.</li> <li>Factory Default : When module is working, pushing it thrice.</li> </ul> |  |  |
| Arduino Board Reset Through the this button, user can restart Arduino board. |                                                                                                    |  |  |
| LED Deceription                                                              |                                                                                                    |  |  |

#### LED Description

| UART RX/TX                                 | Indicate UART RX/TX Status                                                        |
|--------------------------------------------|-----------------------------------------------------------------------------------|
| Power LED Indicate Power On/Off of WizFi25 |                                                                                   |
| Mode LED                                   | Indicate Data/Command Mode<br>◆ LOW(ON) : Data Mode<br>◆ HIGH(OFF) : Command Mode |

|           | Indicate Wi-Fi Association                              |
|-----------|---------------------------------------------------------|
| Wi-Fi LED | <ul> <li>LOW(ON) : Wi-Fi is associated</li> </ul>       |
|           | <ul> <li>HIGH(OFF) : Wi-Fi is not associated</li> </ul> |

**Pin Description** 

| воот            | Enter into boot mode<br>◆ SHORT : Start as boot mode<br>◆ OPEN : Start as application mode |
|-----------------|--------------------------------------------------------------------------------------------|
| 5V Power        | If user doesn't want to use USB Interface, user can use this pin                           |
| <b>GPIO</b> Pin | Through this pin, user can use GPIO signal                                                 |
| Interface D     | Description                                                                                |

| UART1 Interface | If user doesn't want to use USB Interface, user can use it.<br>Default serial information is same to USB Interface.                                                                                                    |  |
|-----------------|----------------------------------------------------------------------------------------------------|--|
| SPI Interface   | Through this pins, user can control SPI interface.                                                                                                    |  |
| USB Interface   | <ul> <li>Through this interface, user can use power &amp; serial interface</li> <li>Default serial information is as follows:</li> <li>Baud rate : 115200</li> <li>Data rate : 8</li> <li>Stop bits : 1</li> <li>Parity : None</li> <li>Flow control : None</li> </ul> |  |

Interface Board PIN Map

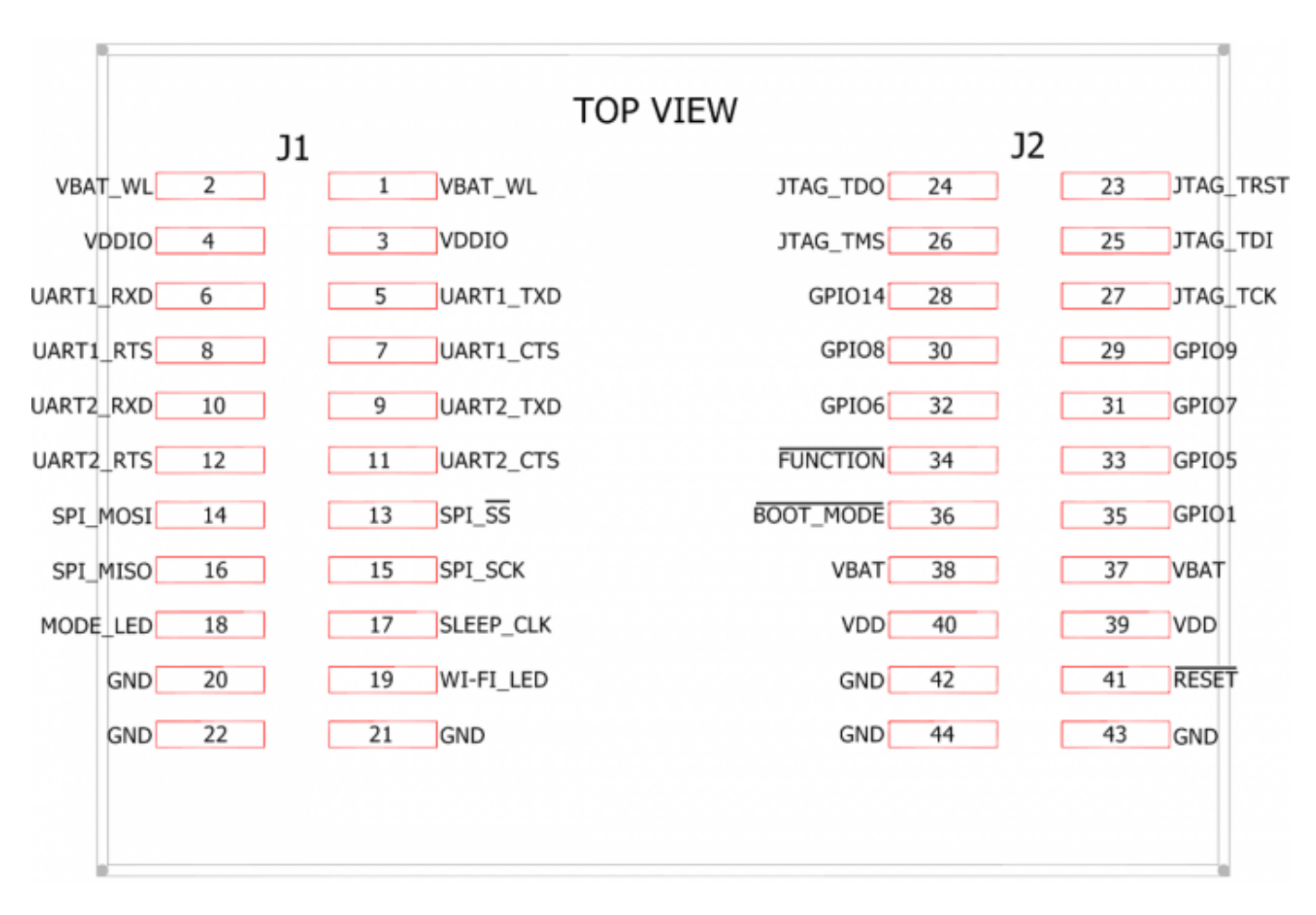

### Interface Board Dimension

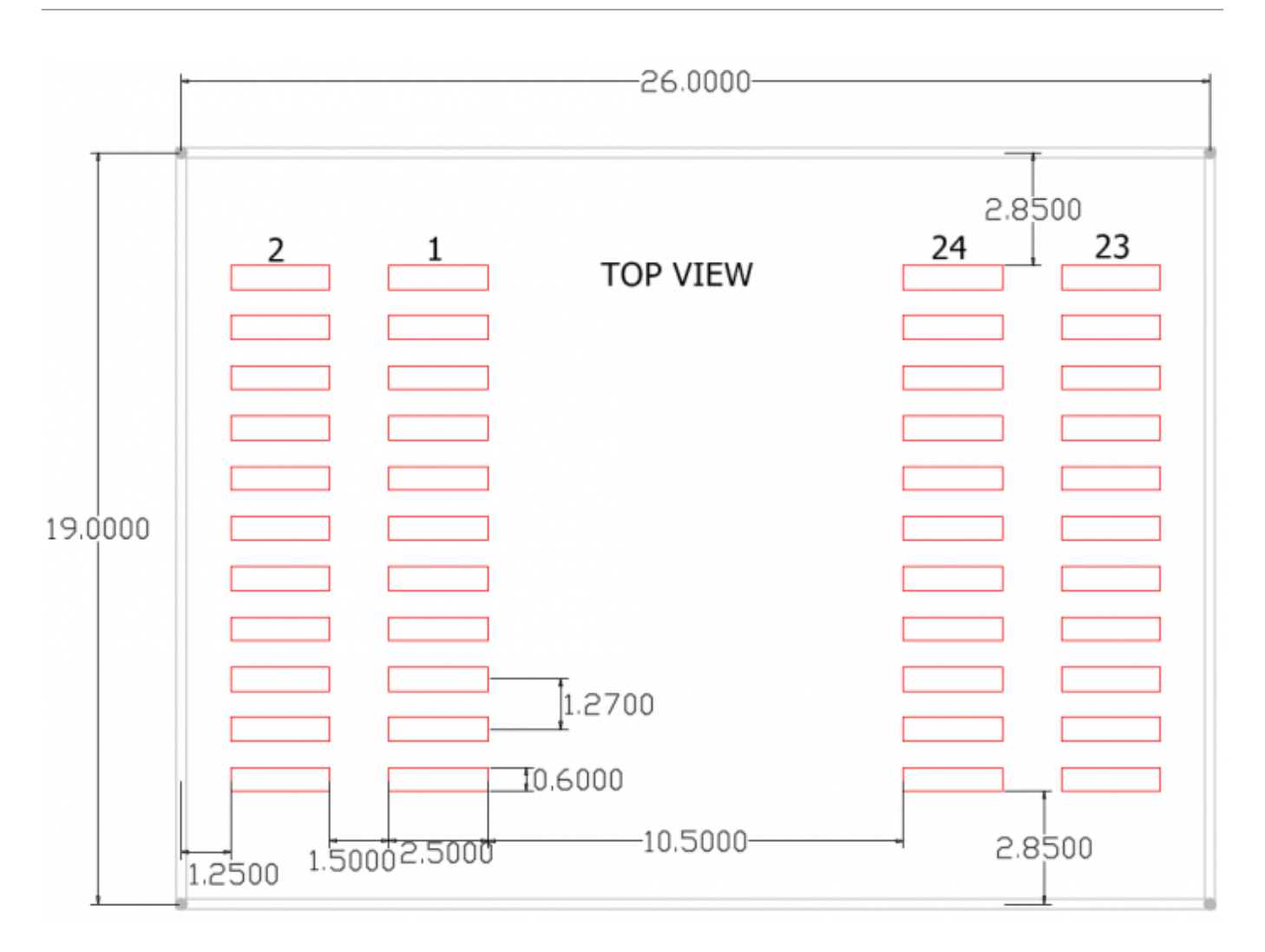

## 2013/08/28 15:45 · kaizen

### Start Serial to Wi-Fi

This chapter explains how to set WizFi250 in order to exchange data with peer system. This picture is environment for using Serial to Wi-Fi example. In this example, WizFi250 is set to the TCP server and peer system is set to the TCP client. And then we exchange data between WizFi250 and peer system.

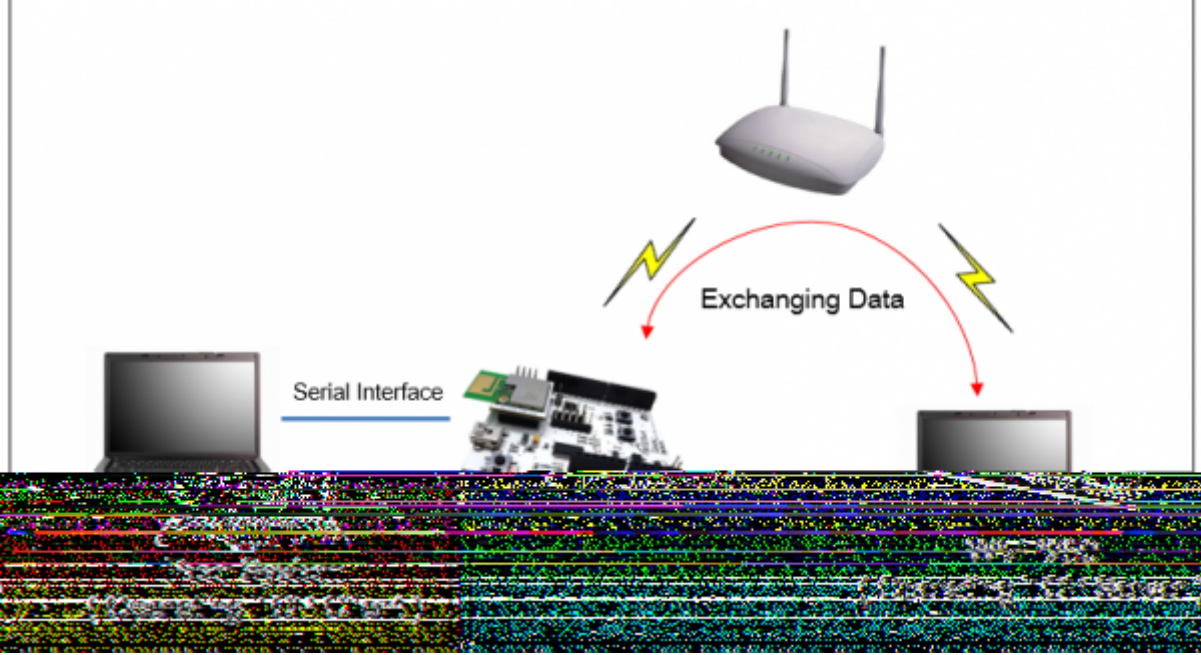

Using Function Button & Web Server Interface

This section explains how to set WizFi250 using web server in order to use serial to Wi-Fi application. (If you use function button, you can launch web server easily.) Procedure for setting serial to Wi-Fi is as below.

 1. Press the "Function Button" one time in order to run AP mode and launch the web server. If WizFi250 is changed to AP mode successfully, Wi-Fi LED will be on and you can see WizFi250's SSID by your PC

| Default information of WizFi250 AP Mode |                          |  |  |
|-----------------------------------------|--------------------------|--|--|
| SSID                                    | WizFi250_AP_0008DCXXXXXX |  |  |
| Security                                | None                     |  |  |
| IP Address                              | 192.168.12.1             |  |  |
| Gateway Address                         | 192.168.12.1             |  |  |

 2. Connect to WizFi250's SSID and then input WizFi250's IP address or URL (wizfi250.wiznet.com) in web browser

|                     | With256 Configuration ×       |
|---------------------|-------------------------------|
|                     | WizFi250<br>Configuration     |
|                     | Select a configuration method |
| WIZ_RED WIZFIDemoAP | S2W Setting & Scan Network    |
| WIZ_AP2             | WPS(Push button)              |
| dink-4324           | WAR PROJECTED                 |
|                     |                               |
|                     | Change to OTA Mode            |

 3. If you select "S2W Setting & Scan Network" menu, you can see web page as below. If WizFi250 is set successfully, you can see success message right picture. And then if you select <Next\_Step> button, you can move next page.

| WIZnet WizFi250 Serial to Wi-Fi Setting                                                                                                    | WIZnet WizFi250 Serial to Wi-Fi Set                                                                                  | tting |
|----------------------------------------------------------------------------------------------------|----------------------------------------------------------------------------------------------------|-------|
| Step 1 : Select Serial to Wi-Fi Configuration Value Protocol(TCP/UDP) TCP Sener  Remote IP 102 168 12 101 Remote Port 6008 Local Port 600 Reting | Protocol(TCP/UDP) TCP Server<br>Remote IP 192 168 12 101<br>Remote Port 5000<br>Local Port 5000<br>Setting Need_Step |       |

• 4. Enter a password and then select "Join" button which you want.

And then you can see "Device Started. Web server and access point stopped. See UART for further information." message in web browser.

| WIZnet           | WizFi250 Serial to Wi-Fi<br>Setting(2/2) |          |                                              |                        |
|------------------|------------------------------------------|----------|----------------------------------------------|------------------------|
| Enter a Password | Step 2 : Wi                              | zFi250 S | can Configuration<br>Network Name<br>JeongGW | Signal<br>Excellent    |
| Or click Rescan  | nnect                                    | Join     | 3PA-W                                        | Excellent<br>Excellent |
|                  |                                          | Join     | TP-LINK_WIZnet                               | Poor                   |
|                  |                                          | Join     | Range_Test                                   | Good<br>Good           |
|                  |                                          | Join     | Motorola_AP-5131                             | Good                   |
|                  |                                          | Join     | WizFiDemoAP                                  | Excellent              |
|                  |                                          | Join     | WIZ_RED<br>WIZ_AP2                           | Excellent<br>Excellent |
|                  |                                          | Join     | Wiznet_Kaizen                                | Excellent              |

• 5. WizFi250 will be associated to AP which you select and you can use TCP server in WizFi250. This picture is serial message when WizFi250 is set successfully.

This section explains method how to connect to AP using serial command. If user inputs these commands, WizFi250 will be connect to AP by DHCP and run TCP server. In this example, Information of AP which you want to connect is as below. ( SSID : WizFiDemoAP, Security : WPA2, Key : 12345678 )

| <b>AT</b><br>[OK]                                         | (Sent AT command followed 0x0d)<br>(Response which means executed successfully) |
|-----------------------------------------------------------|---------------------------------------------------------------------------------|
| <pre>AT+WSET=0,WizFiDemoAP ,,6 information) [OK]</pre>    | (AT command setting WiFi association                                            |
| <b>AT+WSEC=0,WPA2,12345678</b><br>[OK]                    | (AT command setting WiFi security)                                              |
| <pre>AT+WNET=1 (AT command setting using DHCP) [OK]</pre> | the network information for WizFi250 itself                                     |
| <b>AT+WJOIN</b><br>Joining : WizFiDemoAP                  | (AT command executing AP association)                                           |

7/8

| Successfully joine                                           | d : WizFiDemoAP                                          |
|--------------------------------------------------------------|----------------------------------------------------------|
| [Link-Up Event]<br>IP Addr : 192.<br>Gateway : 192.1<br>[OK] | 168.3.104<br>68.3.1                                      |
| AT+SCON=SO,TSN, ,<br>Socket )<br>[OK]                        | <b>,5000,1</b> (AT command listening with a TCP Server   |
| [CONNECT 0]                                                  | (When TCP connection is done, you can show this message) |
| Exchanging data with a                                       | peer system                                              |

This section explains method how to exchange data between WizFi250 and Peer System. This picture is described about data flow in this example.

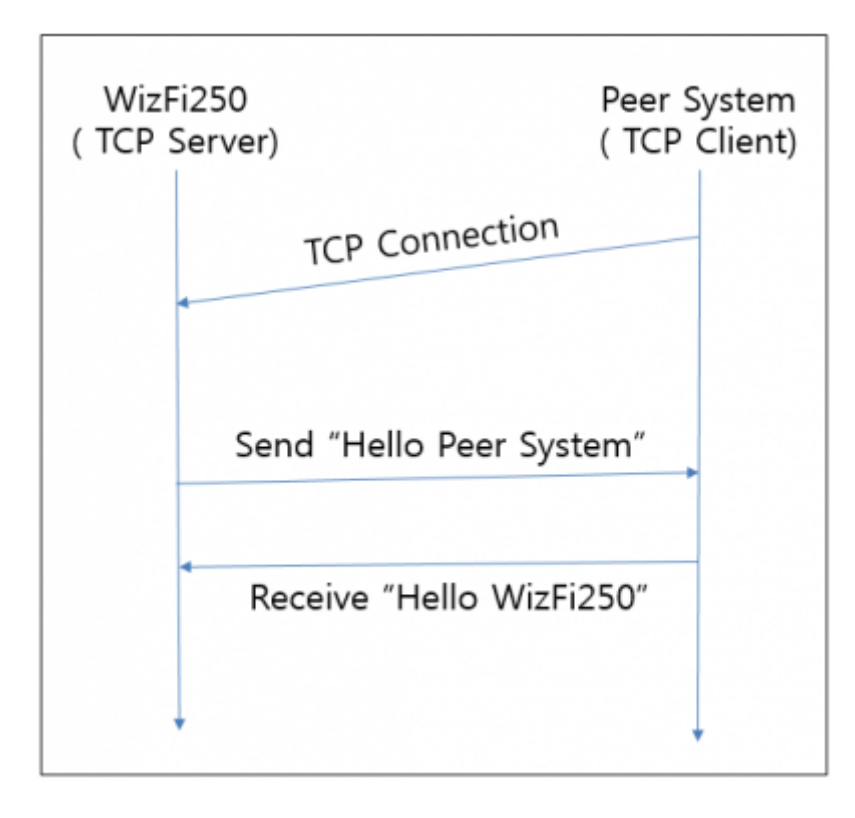

After TCP connection is done, If WizFi250 receive serial data, serial data will be send to peer system immediately and WizFi250 can receive data from peer system.

| Serial Terminal<br>(WizFi250)            |                     | TCP Client<br>(Peer System) |
|------------------------------------------|---------------------|-----------------------------|
| [CONNECT 0]                              | TCP Connection      |                             |
| Hello Peer System                        | Send to Peer System | Hello Peer System           |
| Hello WizFi250  Receive from Peer System |                     | Hello WizFi250              |
|                                          |                     |                             |

# 2013/08/28 16:43 · kaizen

| From:<br>http://wizwiki.net/wiki/ - <b>Wiki site</b>                                       |   |
|--------------------------------------------------------------------------------------------|---|
| Permanent link:<br>http://wizwiki.net/wiki/doku.php?id=products:wizfi250:wizfi250qsg:start | × |
| Last update: 2013/09/30 16:09                                                              |   |